## K-NET インターネット接続サービス設定書

# MacOS X

気仙沼ケーブルネットワーク株式会社

#### システム環境設定

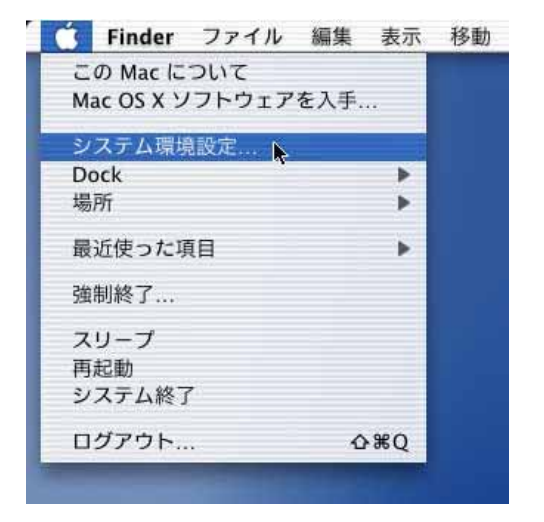

アップルメニューから【システム環境設定】 を開きます。

『システム環境設定』の画面から【ネットワ −ク】を開きます。

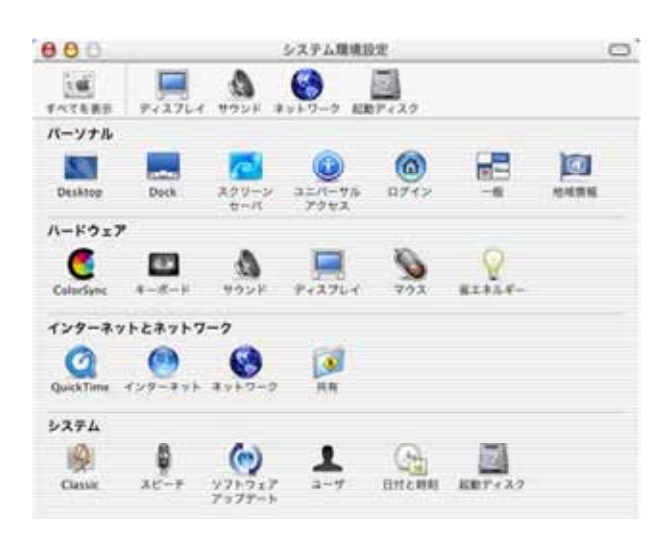

| 4所: (自動                          | / <b>†</b> ]                  |
|----------------------------------|-------------------------------|
| Piitt Ethernet                   | ]                             |
| TCP/IP PPPoE App                 | pleTalk プロキシ                  |
| 設定: DHCP サーバを参照                  |                               |
|                                  | ドメインネームサーバ (オフショ              |
| IP アドレス:<br>(DHCP サーバから割り当てられます) |                               |
| サブネットマスク:                        |                               |
| ルータ:                             | 検索ドメイン (オプショ                  |
| HCP クライアント ID:<br>(オブション)        | 1                             |
|                                  | 例: apple.co.jp. earthlink.net |

『ネットワーク』の画面で、TCP/IP を設定し ます。

[場所]は「自動」、[表示]は「内蔵 Ethernet」 を選択します。

【TCP/IP】タブの、[設定]は「DHCP サーバを 参照」を選択します。[DHCP クライアント ID] [ドメインネームサーバ][検索ドメイン]は空欄 にしてください。

今すぐ適用ボタンを押し、設定を終了します。

### Mail 環境設定

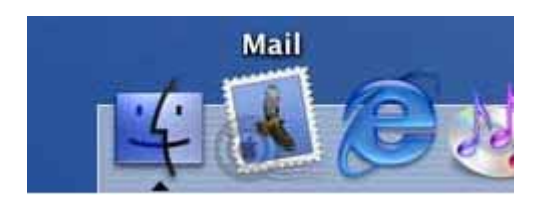

|                                      | il 設定                      | Ma                                          |
|--------------------------------------|----------------------------|---------------------------------------------|
| 力されていません。以下<br>定を行わずに Mail を終う<br>す。 | る設定情報か<br>い。メールの<br>Eクリックし | メールの送受信に使用す<br>の情報を入力してくださ<br>するには、"終了"ボタンオ |
|                                      |                            | 氏名:                                         |
|                                      |                            | メールアドレス:                                    |
| net.ne.jp                            | ***.ct                     | 受信用メールサーバ:                                  |
| O IMAP                               | ● POP ● IMAP               | メールサーバの種類:                                  |
|                                      |                            | ユーザアカウント ID:                                |
|                                      |                            | パスワード:                                      |
| ***.cty-net.ne.jp                    |                            | 送信用 (SMTP) メールサーバ:                          |

「Dock」から「Mail」を起動します。 [Dock] [mail] [起動]

初めて「Mail」を起動した場合は、左図の『Mail の設定』の画面が開きます。

二度目以降の起動の場合は、下の「Mial環境設定(二度目以降の起動時)を参照してください。

<sup>®</sup>Mail 設定』の画面では、下記を入力、選択します。

[氏名]:お客様のお名前

[メールアドレス]:お客様のメールアドレス

[受信メールサーバ]: mailsv.k-macs.ne.jp

[メールサーバの種類]:POP3

[ユーザアカウントID]:アカウント(メールアドレ スの@より前の部分)

[パスワード]:メールアドレスのパスワード

[送信用(SMTP)メールサーバ]:

mailsv.k-macs.ne.jp

OKボタンを押し、設定を終了します。

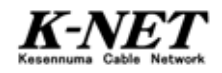

#### Mail 環境設定(二度目以降の起動時)

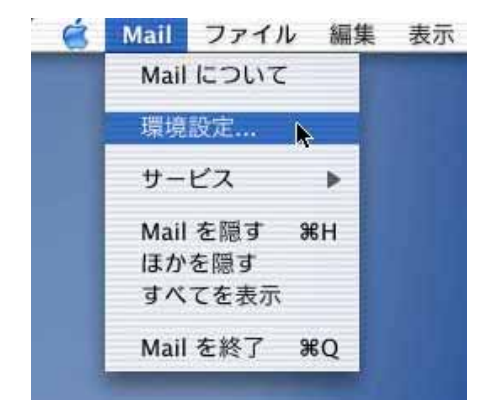

#### 二度目以降の起動の場合は「Mail」から 「環境設定」を開きます。 [mail] [起動]

000 Mail 環境設定 1 1 NYA. @ 4 100 寄る アカウント フォントと色 武府 作成 R-R お使いの各メールアドレスに対して1つのアカウントを作成できます。 19100 アカウント作成 编集 取り除く 新規メールのアカウントをチェック: 5分ごと : ; 新規メール到着時に鳴らすサウンド: なし

000 Mail 環境設定 アカウンド情報 アカウントオプション アカウントの種類: 10ドアカウント 1 說明: 四:台事, 窗入 メールアドレス: 1 hiro\_sato@mac.c 氏名: @ Hiromi Sato ホスト名: PI mail.mac.com ユーザ名: (1) hire sate パスワード: SMTP ホスト: smtp.mac.o □ メールを送信するときに認証を使う SMTP ユーザ -61 hiro\_sate SMTP /(スワード: (キャンセル)

『Mail 環境設定』の画面から、 アカウント作成ボタンを押します。

【アカウント情報】タブで、以下を入力設定 します。 [説明]:K-NET [メールアドレス]:お客様のメールアドレス [氏名]:お名前 [ホスト名]:mailsv.k-macs.ne.jp [ユーザ名]:アカウント(メールアドレスの@よ り前の部分) [パスワード]:メールアドレスのパスワード[メ ールサーバの種類]:POP3 [SMTP ホスト]:mailsv.k-macs.ne.jp [メールを送信するときに認証を使う]:チェック を外す OK」ボタンを押し、設定を終了します。

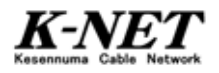